## Processing Purchase Order with Inventory and Non-Inventory Items

Here are the steps on how to process Purchase Order to Inventory Receipt where items added on PO includes inventory and non-inventory items:

- After creating Purchase Order record (see How To Create Purchase Order but be sure you add inventory and non-inventory items on details), click Process toolbar button.
- Once the process is finished, Inventory Receipt screen will open. Only the inventory items entered in the Purchase Order transaction will be displayed in the details of created Inventory Receipt. Non-inventory items will not be included in the process.

|                                                                                                    | Autoritation Material Conference                                                                                                    |                                                                     |                                                                                                    |                                                |               |                                  |                                                                                                    |                                              |                 |                         |            |                                          |                                                      |                |                                  |                      |                |
|----------------------------------------------------------------------------------------------------|----------------------------------------------------------------------------------------------------|---------------------------------------------------------------------|----------------------------------------------------------------------------------------------------|------------------------------------------------|---------------|----------------------------------|----------------------------------------------------------------------------------------------------|----------------------------------------------|-----------------|-------------------------|------------|------------------------------------------|------------------------------------------------------|----------------|----------------------------------|----------------------|----------------|
| cRACKED MUG                                                                                                    |                                                                                                    | ✓ Ship                                                              | ip From:                                                                                                    | CRACKE                                         | D MUG         |                                  | <ul> <li>Conta</li> </ul>                                                                                 | ect                                          | CRACKEDMU       | 3                       |            | ~                                        | Purchase No:                                         | Crea           | ited On S                        | ave                  |                |
| ate: 6/28/2016                                                                                                    |                                                                                                    | 🗉 Shij                                                              | ір То                                                                                                    | 0001 - F                                       | ort Wayne     |                                  | v Order                                                                                                   | red By:                                      | irelyadmin      |                         |            | ~                                        | Order No:                                            |                |                                  |                      |                |
| erms 596 10 NET 30                                                                                                    |                                                                                                    | ✓ Ship                                                              | ip Via                                                                                                    | UPS                                            |               |                                  | ✓ Expect                                                                                                  | ted:                                         | 6/28/2016       |                         |            |                                          | Currency:                                            | USD            |                                  |                      |                |
| rder Status: Open                                                                                                    |                                                                                                    | ✓ Frei                                                              | eight Terms                                                                                                    |                                                |               |                                  | ~ Appro                                                                                                   | oved By:                                     |                 |                         |            | ~                                        | Reference:                                           |                |                                  |                      |                |
| + Insert Q, Open Q, Ta                                                                                                    | Details 🛪 Remove 🔠 Layout                                                                                                    | Q, FI                                                               | liter Records                                                                                                    | (F3)                                           |               |                                  |                                                                                                    |                                              |                 |                         |            |                                          |                                                      |                |                                  |                      |                |
| Item No. Contra                                                                                                    | t Description                                                                                                    |                                                                     | Misc De                                                                                                    | escription                                     | UOM           | Contract Qty                     | Ordered                                                                                                   | Received                                     | I Discount      | Cost                    | Tax        | Tota                                     | Additional I                                         | Info           | Sub Loca                         | ation St             | torage Locatic |
| Chickpea                                                                                                    | Chickpea                                                                                                    |                                                                     | Chickpe                                                                                                    | 20                                             | KG            | 0                                | 100                                                                                                    |                                              | 0 0%            | 1.50                    | 0.00       | 150.0                                    | 00                                                   |                |                                  |                      |                |
| TNKRENT                                                                                                    | Tank Rent                                                                                                    |                                                                     | Tank Re                                                                                                    | ent                                            | Each          | 0                                | 1                                                                                                    |                                              | 0 0%            | 75.00                   | 0.00       | 75.0                                     | 00                                                   |                |                                  |                      |                |
| rentory Receipt - IR-183<br>w Save Search Delete<br>retails Charges & Invoice                                                                                                  | Undo Print Post Add Orders                                                                                                    | Recap<br>iments (0)<br>Wand                                         | Vendor Clo<br>Attachme                                                                                                  | ose<br>mts (0) A                               | Audit Log (0) |                                  | Location                                                                                                  |                                              |                 |                         | Rec        | eint Date                                | · Currence                                           | r Rev          | raint No:                        |                      | ^ 🗆            |
| eentory Receipt - IR-183<br>w Save Search Dekte<br>etais Charges & Invoice<br>rder Type:<br>wrbana Order                                                                       | Undo Print Post Add Orders<br>Incoming Inspection EDI Cor<br>Source Type:                                                                              | Recap<br>iments (0)<br>Vend                                         | Vendor Clo<br>) Attachme<br>dor                                                                                         | ose<br>nts (0) A                               | Audit Log (0) |                                  | Location                                                                                                  | Varne                                        |                 |                         | Rec        | eipt Date                                | : Currency                                           | y Rec          | ceipt No:                        |                      | ^ □            |
| rentory Receipt - IR-183<br>sw Save Search Delete<br>retails Charges & Involce<br>rder Type:<br>urchase Order                                                                  | Undo Print Post Add Orders<br>Incoming inspection EDI Cor<br>Source Type:<br>None                                                                      | Recap<br>Iments (0)<br>Vend                                         | Vendor Clo<br>Attachme<br>dor<br>ACKED MUG                                                                              | nts (0) 🗌 A                                    | udit Log (0)  |                                  | Location<br>0001 - Fort V                                                                                 | Vayne                                        |                 |                         | Rec<br>6/2 | eipt Date<br>18/2016                     | : Currenc                                            | y Rec<br>Y IR- | ceipt No:<br>-183                |                      | ^ □            |
| ventory Receipt - IR-183<br>w Save Search Delete<br>vetals Charges & Involce<br>rder Type:<br>urchase Order<br>DL No:<br>worder Bot No:                                        | Undo Print Post Add Orders<br>incoming Inspection EDI Cor<br>Source Type:<br>None                                                                      | Recap<br>Iments (0)<br>Vend<br>CRA<br>Rec                           | Vendor Clo<br>J Attachme<br>dor<br>ACKED MUG<br>Icelver: In                                                             | nts (0) A                                      | Audit Log (0) |                                  | Location<br>0001 - Fort V<br>Freight Ter                                                                  | Vayne                                        |                 |                         | Rec<br>6/2 | eipt Date<br>18/2016                     | : Currenci<br>USD<br>Sroup                           | y Rec<br>v IR- | celpt No:<br>-183                |                      | ~ □            |
| w Swe Search Delete etais Charges & Invoice rder Type: urchase Order DL No: ander Ref No: ander Selesses Nr.                                                                   | Undo Print Post Add Orders<br>Incoming Inspection EDI Cor<br>Source Type:<br>None                                                                      | Recap                                                               | Vendor Clo<br>Attachme<br>dor<br>ACKED MUG<br>tcelver: in<br>lip From: Cl<br>in Via:                                    | elyadmin<br>RACKED M                           | Audit Log (0) | ×                                | Location<br>0001 - Fort V<br>Freight Terr<br>FOB Point:<br>Vescel:                                        | Vayne                                        |                 |                         | Rec<br>6/2 | eipt Date<br>18/2016<br>V Tax (<br>Shift | : Currency<br>USD<br>Group<br>Number:                | y Rec<br>v IR- | celpt No:<br>-183                |                      | •              |
| entory Receipt - IR-183<br>w Save Search Delete<br>retails Charges & Invoice<br>rder Type:<br>urchase Order<br>DL No:<br>endor Ref No:<br>anket Release No:                    | Undo Print Post Add Drobers<br>Incoming impetition EDI Cor<br>Source Type:                                                                             | Recap<br>ments (0)<br>Vend<br>CRA<br>Rec<br>Shi<br>0 Shi            | Vendor Clo<br>) Attachme<br>dor<br>ACKED MUG<br>Icelver: In<br>Ip From: Cl<br>Ip Via: U                                 | ose<br>nts (0) A<br>elyadmin<br>RACKED M<br>PS | Audit Log (0) |                                  | Location<br>0001 - Fort V<br>Freight Ter<br>FOB Point:<br>Vessel:                                         | Vayne                                        |                 |                         | Rec<br>6/2 | eipt Date<br>18/2016<br>V Tax (<br>Shift | : Currenci<br>USD<br>Sroup [<br>Number: [            | y Rec<br>V IR- | ceipt No:<br>-183                |                      | 0.0            |
| entory Receipt - IR-183 w Save Search Delete etails Charges & Involce rder Type: urchase Order DL No: anket Release No: + insert Q, Quality Q, V Order base Tuest              | Undo Print Post Add Orders<br>Incoming Inspection DDI Cor<br>Source Type:<br>None                                                                      | Recap<br>Iments (0)<br>Vend<br>CRA<br>Rec<br>Shi<br>0 Shi           | Vendor Cic<br>) Attachme<br>dor<br>ACKED MUG<br>accelver: in<br>ip From: Ci<br>ip Via: U<br>Optimized                   | elyadmin<br>RACKED M<br>PS                     | Nudit Log (0) | Vol Gain/Loss: 0.                | Location<br>0001 - Fort V<br>Freight Ter<br>FOB Point:<br>Vessel:<br>00 III Layout                        | Vayne<br>ms:                                 | ilter Records I | F3)                     | Rec<br>6/2 | eipt Date<br>18/2016<br>V Tax 0<br>Shift | : Currency<br>USD<br>Sroup<br>Number:                | y Rec<br>v IR- | ceipt No:<br>183                 | 100 7041             | 0.0            |
| entory Receipt - IR-183 w Save Search Delete tetals Charges & Invoice der Type: urchase Order DL No: anket Rélease No: + Insert Q, Quality Q, V Order Number Term N            | Undo Print Post Add Drofers<br>Incoming Inspection I EDI Corr<br>Source Type:<br>None<br>ev Tax Details X Remove<br>b. Description Ord                 | Recap<br>wents (0)<br>Vend<br>CRA<br>Rec<br>Shi<br>0 Shi            | Vendor Cic<br>) Attachme<br>dor<br>ACKED MUG<br>CCEIVer: In<br>Ip From: Ci<br>Ip Via: U<br>Ordered                      | elyadmin<br>RACKED M<br>PS<br>Receive          | Nudit Log (0) | Vol Gain/Loss: 0.<br>cceipt UOM  | Location<br>0001 - Fort W<br>Freight Ter<br>FOB Point:<br>Vessel:<br>00  Layout<br>Qty to Receive         | Vayne<br>ms:<br>t Q, F<br>e Cost 0           | ilter Records / | F3)<br>Cost Cos<br>150  | Rec<br>6/2 | elpt Date<br>18/2016<br>Tax (<br>Shift   | : Currenci<br>USD<br>Sroup<br>Number: UOM<br>UOM Gro | y Rec<br>V IR- | celpt No:<br>-183<br>Net         | Line Total           |                |
| entory Receipt - IR-183 w Sive Search Delete etails Charges & Invoice der Type: urchase Order 20. No: anket Release No: Immet Q, Quality Q, V Order hamber Item N PQ-25 Chroip | Undo Prez. Post Add Orders<br>Incoming inspection 2DI Cor<br>Source Type:<br>None<br>ever Tax Details X Remove<br>b. Description Ord<br>pa Chicipea KG | Recap<br>ments (0)<br>Vend<br>CRA<br>Rec<br>Shi<br>0 Shi<br>red UOM | Vendor Cic<br>Attachme<br>dor<br>ACKED MUG<br>ACKED MUG<br>Cicelver: In<br>Inp From: Ci<br>Inp Via: U<br>Ordered<br>100 | elyadmin<br>RACKED M<br>PS<br>Receive          | Nudit Log (0) | Vol Gair/Loss: 0.<br>receipt UOM | Location<br>0001 - Fort V<br>Freight Terr<br>FOB Point:<br>Vessel:<br>00 🕮 Layout<br>Qty to Receive<br>11 | Vayne<br>ms:<br>t Q, F<br>t Cost C<br>00 USD | ilter Records I | F3)<br>Cost Cos<br>1.50 | Rec<br>6/2 | eipt Date<br>18/2016<br>Tax 0<br>Shift   | : Currenc;<br>USD<br>Sroup<br>Number:<br>UOM<br>Gro  | y Rec<br>v IR- | ceipt No:<br>-183<br>Net<br>0.00 | Line Total<br>150.00 | ~ □<br>0.1     |

3. Purchase Order status will now become Pending.

| rurchase On  | ier - CRACK                | ED MUG                 |                   |        |                      |          |                 |           |                               |       |           |       |                |         |      |      |              |                   |            |                  |
|--------------|----------------------------|------------------------|-------------------|--------|----------------------|----------|-----------------|-----------|-------------------------------|-------|-----------|-------|----------------|---------|------|------|--------------|-------------------|------------|------------------|
| New Save     | Search De                  | Comments (             | (0) Audit Log (1) | ate Aj | pprove Si            | ibmit    | Reject <b>i</b> | lecurring | Close                         |       |           |       |                |         |      |      |              |                   |            |                  |
| Vendor       | CRACKED                    | MUG                    |                   | ~      | Ship From            | n:       | CRACKE          | D MUG     |                               |       | Contact:  |       | RACKEDMUG      |         |      |      | Purchase No: | PO-25             |            |                  |
| Date:        | 6/28/2016                  | 6                      |                   |        | Ship To              |          | 0001 - F        | ort Wayne |                               |       | Ordered B | 6 II  | elyadmin       |         |      |      | Order No:    |                   |            |                  |
| Terms        | 596 10 NE                  | T 30                   |                   |        | Ship Via             |          | UPS             |           |                               |       | Expected: | 6     | /28/2016       |         |      |      | Currency:    | USD               |            |                  |
| Order Status | Pending                    |                        |                   | v      | Freight T            | erms     |                 |           |                               |       | Approved  | By:   |                |         |      |      | Reference:   |                   |            |                  |
| + Insert     | Q, Open                    | <b>Q</b> , Tax Details | × Remove BB Layo  | ut Q   | Filter Re            | cords (  | F3)             |           |                               |       |           |       |                |         |      |      |              |                   |            |                  |
| Item No      | . c                        | Contract               | Description       |        | 1                    | Alsc Des | cription        | UOM       | Contract Qt                   | / Ord | ered Rec  | elved | Discount       | Cost    | Tax  | Tota | Additional I | nfo Su            | b Location | Storage Location |
| Chickpe      | a                          |                        | Chickpea          |        | (                    | Thickpea |                 | KG        |                               | 0     | 100       | 0     | 016            | 1.50    | 0.00 | 150. | 00           |                   |            |                  |
| TNKREN       | т                          |                        | Tank Rent         |        | 1                    | ank Ren  | t               | Each      |                               | 0     | 1         | 0     | 0%             | 75.00   | 0.00 | 75.  | 00           |                   |            |                  |
|              |                            |                        |                   |        |                      |          |                 |           |                               |       |           |       |                |         |      |      |              |                   |            |                  |
|              |                            |                        |                   |        |                      |          |                 |           |                               |       |           |       |                |         |      |      |              |                   |            |                  |
| <            |                            |                        |                   |        |                      |          |                 |           |                               |       |           | _     |                |         |      |      |              |                   |            | Þ                |
| Ship From:   | 123 MAIN A<br>Indianapoli: | ADDRESS<br>s, IN 46204 |                   | Ite    | em:                  |          |                 |           |                               |       |           | Арр   | oroval         |         |      |      |              | Subtotal:         |            | 225.00           |
|              | United State               | es                     |                   | 0      | n Hano:<br>ommitted: |          |                 | F         | On Order (PO):<br>Back Order: |       |           | Req   | uire Approval: | Status: |      |      |              | Snipping:<br>Tax: |            |                  |
| Ship To:     | 4242 Flagst                | aff Cove               |                   |        |                      |          |                 |           |                               |       |           | Арр   | roval Notes:   |         |      |      |              | Total:            |            | 225.00           |
|              | United Stat                | es                     |                   |        |                      |          |                 |           |                               |       |           |       |                |         |      |      |              |                   |            |                  |
| 2000         | Pene                       | ding                   |                   |        |                      |          |                 |           |                               |       |           |       |                |         |      |      |              | I P               | age        | 1 of 1 🕨 🕅       |

Here are the steps on how to process Purchase Order to Inventory Receipt where items added on PO includes inventory and non-inventory items:

1. After creating **Purchase Order** record (see How To Create Purchase Order but be sure you add inventory and non-inventory items on details), click **Process** toolbar button.

2. Once the process is finished, Inventory Receipt screen will open. Only the inventory items entered in the Purchase Order transaction will be displayed in the details of created Inventory Receipt. Non-inventory items will not be included in the process.

| urchase Order ource Type: lanket Release No endor Ref No: + Insert Q Viev Order No. P0-14   | None None Witem Q, Quality Item No. Coffee | 0<br>Q. View Tax Details<br>Description<br>Coffee Beans | BOL No: [<br>Ship From: ]<br>Ship Via: [<br>x Remove ]<br>Or<br>Bu | Cracked Mug<br>Truck<br>El Layout Q. Filter<br>dered UOM Order<br>shels | r Records (F3)<br>ed Receiv<br>500<br>0 | Receiver:<br>Freight Terms:<br>FOB Point:<br>FOB Point:<br>Receipt UOM<br>0 Bushels<br>0 | irelyadmin<br>Pickup<br>Origin<br>Qty to Rec | ielve<br>500<br>0 | v<br>v | Vessel:<br>Tax Group:<br>Shift Numb<br>ost Cost U<br>2.80<br>0.00 | er:        | 1        | ax Line To<br>0.00 1,40 |
|---------------------------------------------------------------------------------------------|--------------------------------------------|---------------------------------------------------------|--------------------------------------------------------------------|-------------------------------------------------------------------------|-----------------------------------------|------------------------------------------------------------------------------------------|----------------------------------------------|-------------------|--------|-------------------------------------------------------------------|------------|----------|-------------------------|
| urchase Order  ource Type: lanket Release No endor Ref No: + Insert Q, View Order No. P0-14 | None None Witem Q, Quality Item No. Coffee | 0<br>Q, View Tax Details<br>Description<br>Coffee Beans | BOL No:<br>Ship From:<br>Ship Via:<br>X Remove E<br>Or<br>Bu       | Cracked Mug<br>Truck<br>E Layout Q, Filter<br>dered UOM Order<br>shels  | r Records (F3)<br>ed Receiv             | Receiver:<br>Freight Terms:<br>FOB Point:<br>red Receipt UOM<br>0 Bushels                | irelyadmin<br>Pickup<br>Origin<br>Qty to Rec | selve<br>500      | v<br>v | Vessel:<br>Tax Group:<br>Shift Numb                               | er:        | 1        | ax Line To<br>0.00 1,40 |
| ource Type:<br>lanket Release No<br>endor Ref No:<br>+ Insert Q, View<br>Order No.          | None None Witem Q, Quality Item No.        | 0<br>Q, View Tax Details<br>Description                 | BOL No: [<br>Ship From: [<br>Ship Via: [<br>x Remove ]             | Cracked Mug<br>Truck<br>E Layout Q, Filter<br>dered UOM Order           | r Records (F3)<br>ed Receiv             | Receiver: Freight Terms: FOB Point:                                                      | irelyadmin<br>Pickup<br>Origin<br>Qty to Rec | eive              | ~<br>~ | Vessel:<br>Tax Group:<br>Shift Numb                               | er:<br>JOM | 1        | ax Line To              |
| ource Type:<br>lanket Release No<br>endor Ref No:<br>+ Insert Q, View                       | None                                       | 0<br>Q, View Tax Details                                | BOL No: [<br>Ship From: ]<br>Ship Via: [<br>x Remove ]             | Cracked Mug<br>Truck<br>III Layout Q, Filter                            | r Records (F3)                          | Receiver:<br>Freight Terms:<br>FOB Point:                                                | irelyadmin<br>Pickup<br>Origin               |                   | ~      | Vessel:<br>Tax Group:<br>Shift Numb                               | er:        |          | • IR-70                 |
| ource Type:<br>lanket Release No<br>endor Ref No:                                           | None                                       | 0                                                       | BOL No:<br>Ship From:<br>Ship Via:                                 | Cracked Mug<br>Truck                                                    | ~                                       | Receiver:<br>Freight Terms:<br>FOB Point:                                                | irelyadmin<br>Pickup<br>Origin               |                   | ×<br>× | Vessel:<br>Tax Group:<br>Shift Numb                               | er:        |          | • IR-70                 |
| ource Type:<br>lanket Release No                                                            | None                                       | 0                                                       | BOL No:<br>Ship From:                                              | Cracked Mug                                                             | ~                                       | Receiver:<br>Freight Terms:                                                              | irelyadmin<br>Pickup                         |                   | ~      | Vessel:<br>Tax Group:                                             |            | 030      | ¥ 18-70                 |
| ource Type:                                                                                 | None                                       | 0                                                       | BOL No:                                                            | Cracked Mug                                                             |                                         | Receiver:                                                                                | irelyadmin<br>Pickup                         |                   | v      | Vessel:<br>Tax Group:                                             |            | E 030    | ♥ IR-70                 |
| ource Tupe:                                                                                 | None                                       |                                                         | ROL No:                                                            |                                                                         |                                         | Receiver                                                                                 | irehadmin                                    |                   |        | Versel                                                            |            | 030      | • IR-70                 |
| rurchase Order                                                                              |                                            |                                                         |                                                                    |                                                                         |                                         |                                                                                          |                                              |                   |        |                                                                   |            | 030      | V IR-70                 |
| i yr                                                                                        |                                            | 0001005084                                              |                                                                    | Cracked Mug                                                             |                                         |                                                                                          | 0001 - Fort                                  | Wayne             |        | 02/0                                                              | 9/2016     | ER LICD  | 10.70                   |
| eceipt Type:                                                                                | a invoice incoming                         | Vendor ID:                                              | ornimencs (o)                                                      | Vendor Name:                                                            | 1 108 (0)                               |                                                                                          | Location:                                    |                   |        | Rece                                                              | ipt Date:  | Current  | v: Receipt No           |
| ew Save Search                                                                              | h Delete Undo R                            | ۲rint Post Recap ۱                                      | /endor Close                                                       |                                                                         |                                         |                                                                                          |                                              |                   |        |                                                                   |            |          |                         |
| ventory Receipt -                                                                           | - IR-70                                    |                                                         | •                                                                  |                                                                         |                                         |                                                                                          |                                              |                   |        |                                                                   |            |          | ^                       |
| MISCPARTS                                                                                   |                                            | Miscellaneous Parts                                     |                                                                    | Miscellaneous Parts                                                     | Each                                    | 0                                                                                        | 50                                           | 0                 | 0%     | 1.05                                                              | 0.00       | 52.50    |                         |
| Coffee                                                                                      |                                            | Coffee Beans                                            |                                                                    | Coffee Beans                                                            | Bushels                                 | 0                                                                                        | 500                                          | 0                 | 0%     | 2,80                                                              | 0.00       | 1,400.00 |                         |
| Item No.                                                                                    | Contract                                   | Description                                             |                                                                    | Misc Description                                                        | UOM                                     | Contract Qty                                                                             | Ordered F                                    | Received          | Discou | Cost                                                              | Tax        | Total    | Additional Info         |
| + Insert Q. Ope                                                                             | en Q. Tax Details                          | × Remove BB Lavo                                        | ut Q. Filte                                                        | er Records (F3)                                                         |                                         |                                                                                          |                                              |                   |        |                                                                   |            |          |                         |
| rder Status: Ope                                                                            | 20                                         | ~                                                       | Freight Terms                                                      | Pickup                                                                  |                                         | <ul> <li>Approved B</li> </ul>                                                           | y:                                           |                   |        | ✓ Refere                                                          | ince:      |          |                         |
| erms Due                                                                                    | on Receipt                                 | ~                                                       | Ship Via                                                           | Truck                                                                   |                                         | <ul> <li>Expected:</li> </ul>                                                            | 02/09/2016                                   |                   |        | Currer                                                            | ncy:       | USD      |                         |
| ate: 02/0                                                                                   | 09/2016                                    |                                                         | Ship To                                                            | 0001 - Fort Wayne                                                       |                                         | ✓ Ordered By:                                                                            | irelyadmin                                   |                   |        | ✓ Order                                                           | No:        |          |                         |
|                                                                                             | ckeu mug                                   | ~                                                       | Ship From:                                                         | Cracked Mug                                                             |                                         | <ul> <li>Contact:</li> </ul>                                                             | Cracked Mus                                  | g                 |        | ✓ Purch                                                           | ase No:    |          |                         |
| endor Crac                                                                                  | cked Mur                                   |                                                         |                                                                    |                                                                         |                                         |                                                                                          |                                              |                   |        |                                                                   |            |          |                         |

3. Purchase Order status will now become Pending.

|             | Attachments (0) Comments                | (0) Audit Log (1)   |                               |                  |                                       |              |          |                                |        |      |            |                                         |                 |       |
|-------------|-----------------------------------------|---------------------|-------------------------------|------------------|---------------------------------------|--------------|----------|--------------------------------|--------|------|------------|-----------------------------------------|-----------------|-------|
| /endor      | Cracked Mug                             | ~                   | Ship From:                    | Cracked Mug      |                                       | Cont         | act:     | Cracked Mug                    |        |      | Purchase N | o: PO-14                                |                 |       |
| Date:       | 02/09/2016                              |                     | Ship To                       | 0001 - Fort Wa   | yne                                   | Orde         | red By:  | irelyadmin                     |        |      | Order No:  |                                         |                 |       |
| erms        | Due on Receipt                          |                     | Ship Via                      | Truck            |                                       | Expe         | cted:    | 02/09/2016                     |        |      | Currency:  | USD                                     |                 |       |
| Order Statu | s: Pending                              | Ý                   | Freight Terms                 | Pickup           |                                       | Appr         | oved By: |                                |        |      | Reference: |                                         |                 |       |
| + Insert    | Q, Open Q, Tax Details                  | × Remove 🔠 Lays     | out Q. Filter                 | r Records (F3)   |                                       |              |          |                                |        |      |            |                                         |                 |       |
| Item N      | lo. Contract                            | Description         |                               | Misc Description | UOM                                   | Contract Qty | Ordered  | d Received                     | Discou | Cost | Tax        | Total                                   | Additional Info | Sub L |
| Coffee      |                                         | Coffee Beans        |                               | Coffee Beans     | Bushels                               | 0            | 5        | 00                             | 0 0%   | 2.80 | 0.00       | 1,400.00                                |                 |       |
| 10000       |                                         |                     |                               |                  |                                       |              |          |                                |        |      |            |                                         |                 |       |
| MISCPA      | ARTS                                    | Miscellaneous Parts |                               | Miscellaneous    | Each                                  | 0            |          | 50                             | 0 0%   | 1.05 | 0.00       | 52.50                                   |                 |       |
| MISCPA      | ARTS                                    | Miscellaneous Parts |                               | Miscellaneous    | Each                                  | 0            |          | 50                             | 0 0%   | 1.05 | 0.00       | 52.50                                   |                 |       |
| MISCPA      | ARTS                                    | Miscellaneous Parts |                               | Miscellaneous    | Each                                  | 0            |          | 50                             | 0 0%   | 1.05 | 0.00       | 52.50                                   |                 |       |
| MISCP/      | ARTS                                    | Miscellaneous Parts |                               | Miscellaneous    | Each                                  | 0            |          | 50                             | 0 0%   | 1.05 | 0.00       | 52.50                                   |                 |       |
| miscer      | ARTS                                    | Miscellaneous Parts | iem:                          | Miscellaneous    | Each                                  | 0            | Ар       | proval                         | 0 0%   | 1.05 | 0.00       | 52.50<br>Subtotal:                      |                 | 1,45  |
| miscer      | Indianapolis, IN 46201<br>United States | Miscellaneous Parts | iem:<br>In Hand:              | Miscellaneous    | Each<br>On Order (PO):                | 0            | Ap       | proval                         | 0 0%   | 1.05 | 0.00       | 52.50<br>Subtotal:<br>Shipping:         |                 | 1,452 |
| ip From:    | Indianapolis, IN 46201<br>United States | Miscellaneous Parts | em:<br>)n Hand:<br>iommitted: | Miscellaneous    | Each<br>On Order (PO):<br>Back Order: | 0            | Ap       | 50<br>proval<br>quire Approval | 0 0%   | 1.05 | 0.00       | 52.50<br>Subtotal:<br>Shipping:<br>Tax: |                 | 1,45  |

Here are the steps on how to process Purchase Order to Purchase Receipt where items added on PO includes inventory and non-inventory items:

1. After creating Purchase Order record (see How To Create Purchase Order but be sure you add inventory and non-inventory items on details), click Process toolbar button.

|                | Ord Purchase Ord              | ler              |                |             |                 |              |            |                |            |         |           |              |             |        | × O × |
|----------------|-------------------------------|------------------|----------------|-------------|-----------------|--------------|------------|----------------|------------|---------|-----------|--------------|-------------|--------|-------|
|                | New Save                      | Search Dele      | te Undo        | Print       | Process Dupli   | ate Vendo    | Close      |                |            |         |           |              |             |        |       |
|                | Details Atta                  | achments         |                |             |                 |              |            |                |            |         |           |              |             |        |       |
|                | Vendor ID:                    |                  | Date:          | Lo          | ocation:        |              | Contract I | No:            | Currency   | r: Orde | r Status: |              | Purchase No | :      |       |
|                | V'100                         | *                | 06/29/20       | 15 🖪 A      | P's Compay Lo   | cation 👻     |            |                | USD        | Ƴ Ope   | n         | *            |             |        |       |
|                | Ship From: A                  | P's Location     |                | Y Ship T    | o: AP's Com     | pay Location | ¥          | Contact:       |            |         |           | Order No:    |             |        |       |
|                | AP's St. Cor 1<br>Westerlo NV | 00 Test Drive    |                | AP's S      | St. Cor Test Av | e<br>70      |            | Ship Via:      | UPS Grou   | nd      | *         | Ordered By:  | AGADMIN     |        | ~     |
|                | United States                 | A& A J J         |                | Unite       | d States        | 0            |            | Expected:      | 06/29/20   | 15      |           | Approved By: |             |        | *     |
|                |                               |                  |                |             |                 |              |            | Freight Terms: | Deliver    |         | ~         | Prepaid:     |             |        |       |
|                | Reference:                    |                  |                |             |                 |              |            | Terms:         | 3% 5 Net   | 15      | *         |              |             |        |       |
|                | 📀 Insert 🔍                    | View 🤤 Ren       | nove 📇 L       | ayout +   💡 | Filter Record   | is (F3)      |            |                |            |         |           |              |             |        |       |
|                | 📄 Item No.                    | Desc             | ription        |             | Misc            | Description  | UOM        | Ordered        | Contract Q | ty I    | Received  | Discoun      | Cost        | Tax    | Tot   |
| inventory item | WHEAT                         | 'whe             | at - inv       |             |                 |              | Each       | 30             |            | 0       | C         | 0%           | 12.50       | None   | 37    |
| non-inventory  | Glass inst                    | allation 'Glass  | s installation | - Services  |                 |              | Each       | 1              |            | 0       | 0         | 0%           | 12.50       | None   | 1     |
| items          | Car Rent                      | als 'Car I       | Rentals - Oti  | ter Charge  |                 |              | Each       | 1              |            | 0       | C         | 1 0%         | 25.00       | None   | 2     |
|                |                               |                  |                |             |                 |              |            |                |            |         |           |              |             |        |       |
|                | 1                             |                  |                |             |                 |              |            |                |            |         |           |              |             |        | •     |
|                | Item:                         | 'Car Rentals . ' | Car Rentals    | • Other Ch  | arne            |              |            |                |            |         |           | Subtotal     |             | 412.50 |       |
|                | On Hand:                      | car noncars      | 0 On C         | rder (PO):  | lige            | 0            |            |                |            |         |           | Shipping:    |             | 0.00   | 00000 |
|                | Committed:                    |                  | 0 Back         | Order:      |                 | 0            |            |                |            |         |           | Tax:         |             | 0.00   | 00000 |
|                |                               |                  |                |             |                 |              |            |                |            |         |           | Total:       |             | 412.50 | 00000 |
|                | 🥝 🔮 🤶 Re                      | ady              |                |             |                 |              |            |                |            |         |           | 4            | Page        | 1 of 1 |       |

2. Once the process is finished, **Inventory Receipt** screen will open. Only the **inventory items** entered in the Purchase Order transaction will be displayed in the details of created Inventory Receipt. **Non-inventory items** will not be included in the process.

|                | Inventory Receipt - | INVRCT-52                  |                 |                    |                 |                        |                |                  |                               | × 🗆 × |  |
|----------------|---------------------|----------------------------|-----------------|--------------------|-----------------|------------------------|----------------|------------------|-------------------------------|-------|--|
|                | New Save Search     | h Delete Undo Print        | Receive Reca    | p Vendor Close     |                 |                        |                |                  |                               |       |  |
|                | Details Incoming In | nspection Freight & Invoic | e EDI Atta      | chments            |                 |                        |                |                  |                               |       |  |
|                | Receipt Type:       | Vendor ID:                 |                 | Vendor Name:       |                 | Location:              | Receipt        | t Date: Currency | : Receipt No:                 |       |  |
|                | Purchase Order      | V100                       |                 | AP's Sample Vendor |                 | AP's Compay Location   | ¥ 06/29        | /2015 🖪 USD      | <ul> <li>INVRCT-52</li> </ul> |       |  |
|                | Blanket Release No: | lease No: Ship             |                 | AP's Location      | Vessel:         |                        | Allocat        | te Freight: No   |                               | *     |  |
|                | Vendor Ref No:      |                            | Ship Via:       | UPS Ground         | Y Freight Terms | Freight Terms: Deliver |                | lumber:          |                               |       |  |
|                | Bill of Lading No:  |                            | Receiver:       | AGADMIN            | Y FOB Point:    | Destination            |                |                  |                               |       |  |
|                | Notes:              |                            |                 |                    |                 |                        |                |                  |                               |       |  |
|                | 🔾 Insert 🔍 View 1   | ltem 🤤 Remove 🔠 Layo       | ut 🕶 🍸 🛛 Filter | Records (F3)       |                 |                        |                |                  |                               |       |  |
|                | Order Number        | Item No. Descr             | iption          | Ordered UOM        | Ordered Re      | ceived Receipt UOM     | Qty to Receive | Lot Wgt UOM      | Unit Cost                     | Тах   |  |
| inventory item | ▶ □ PO-34           | WHEAT 'whea                | t - inv         | Each               | 30              | 0 Each                 | 3              | 0                | 12.50                         |       |  |
|                |                     |                            |                 |                    | 0               | 0                      |                | 0                | 0.00                          |       |  |
|                |                     |                            |                 |                    |                 |                        |                |                  |                               |       |  |
|                | 4                   |                            |                 |                    |                 |                        |                |                  |                               | •     |  |
|                | 🕝 😧 🏆 Ready         |                            |                 |                    |                 |                        |                | A Page           | 1 of 1                        |       |  |

3. Purchase Order status will now become Pending.

| Order Status: |   |
|---------------|---|
| Pending       | ~ |